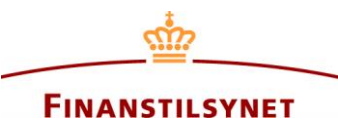

## Tildeling af fuldmagter i Finanstilsynets OAM system og hvordan fuldmagter anvendes

## Hvordan du giver andre brugere eller virksomheder bemyndigelse til at rapportere på vegne af dig eller din virksomhed

Når du eller din virksomhed er registeret i Finanstilsynets OAM-system, kan du vælge at give en teknisk indberetningsbemyndigelse, dvs. en fuldmagt, til en anden person eller virksomhed. Bemærk, at den indberetter, som du har valgt, også skal have en registeret brugerkonto eller være registreret som virksomhed i OAM-systemet.

For det første skal man kende den relevante brugerkontos eller virksomheds unikke ID<sup>1</sup> i OAM-systemet, før man kan tildele en fuldmagt til denne person eller virksomhed, som vil gøre indberetteren i stand til at indsende meddelelser og foretage indberetninger på dine eller din virksomheds vegne. Bemærk, at der kun kan tildeles tekniske fuldmagter til en personlig brugerkonto eller en virksomhed, hvis den valgte indberetter enten er en person eller en virksomhed.

Det vil sige, at personlige brugerkonti har deres eget unikke ID, som skal anvendes til at tildele fuldmagt til den relevante person. Medarbejderbrugerkonti, som er knyttet til en virksomhed, har også deres eget unikke ID, men medarbejderbrugerkonti kan imidlertid ikke tildeles fuldmagter individuelt. Derimod kan fuldmagter tildeles virksomheden, og i så tilfælde vil alle medarbejderbrugerkonti, som er tilknyttet den respektive virksomhed, automatisk blive tildelt fuldmagt.

Hvis man ikke kender den valgte indberetters unikke ID, må man bede den relevante person eller virksomhed oplyse sit unikke ID. Når man kender det unikke ID for den person eller virksomhed, som man ønsker at tildele fuldmagt, klikker man på "Fuldmagt" i brugermenuen.

| FINANSTILSYNET<br>Notification                                                                                                    |                                                                                                    |                                                                                                    |  |  |  |  |  |  |
|----------------------------------------------------------------------------------------------------|----------------------------------------------------------------------------------------------------|----------------------------------------------------------------------------------------------------|--|--|--|--|--|--|
| Home Search announcement Statistics and extracti                                                                                                    | on                                                                                                    | Mr. James  I Log.out Powers of attorney                                                                                              |  |  |  |  |  |  |
| Company announcement<br>Welcome to the Danish FSA's database for company ann<br>Furthermore, you can create notifications either as an iss<br>lic database after registration. Some information from no | S<br>ouncements. Here you find all announcements since June i<br>uer, a major shareholder, a manager or a shortseller. Notifi<br>tifications about short positions will be visible in the public | 2007.<br>Contains from a major shareholder will r ot be visible in the puo-<br>c database after registration according to the sulce. |  |  |  |  |  |  |
| Search announcements<br>The database contains more than 119,000<br>announcements.<br>Enter search criteria Q Search                                                                                     | Notification<br>When you have to create a notification, please cho<br>manager or a shortseller.<br>Issuer Shareholder Shortseller Mana                                                           | oose if the noticifation is as an issuer, a major shareholder, a<br>ngers' transaction                                               |  |  |  |  |  |  |

<sup>&</sup>lt;sup>1</sup> Der er også en beskrivelse af/guide til det unikke ID i 'Support'-afsnittet nederst her: https://www.oam.finanstilsynet.dk

På denne side kan du se alle dine fuldmagter; du kan se alle de fuldmagter, som du eller din virksomhed <u>har givet til andre</u>, og du kan desuden se alle de fuldmagter, som <u>er blevet givet til dig eller din virksomhed</u>. Du kan også se, om de anførte fuldmagter er aktive eller ej, og herfra kan du også deaktivere de fuldmagter, som du eller din virksomhed har givet til andre.<sup>2</sup>

| Home Search announcement Statistics and extraction v Create notification v Mr. James v   Log.out |                    |          |                     |              |                     |                 |  |  |
|--------------------------------------------------------------------------------------------------|--------------------|----------|---------------------|--------------|---------------------|-----------------|--|--|
| Power of attorney                                                                                |                    |          |                     |              |                     |                 |  |  |
| Granted to others @                                                                              |                    |          |                     |              |                     |                 |  |  |
| Unique ID 📀                                                                                      | Assigned to 😣      | Status 💡 | Created date 📀      | Created By 😢 | Last announced 📀    |                 |  |  |
| U000237                                                                                          | Company123         | Active   | 10-09-2021 10:33:07 | Mr. James    | 10-09-2021 10:40:46 | Deactivate<br>😯 |  |  |
|                                                                                                  | ▶ ▶I 25 ▼          |          |                     |              |                     | items: 1        |  |  |
| Powers of attorn                                                                                 | ey granted to this | user 0   |                     |              |                     |                 |  |  |
| Unique ID 🔞                                                                                      | Assigned by 🔞      | Status 🔞 | Created date 📀      | Created By 😧 | Last announced 📀    |                 |  |  |
| U000237                                                                                          | Company123         | Active   | 08-09-2021 16:28:40 | Mr. James    | 08-09-2021 16:29:31 |                 |  |  |
|                                                                                                  |                    |          |                     |              |                     |                 |  |  |

Klik på 'Tildel' for at give andre en teknisk fuldmagt i OAM-systemet.

|                                     | Granted a power of atto                                                                           | orney                                                                                                    |                                |                            | ×                | To dfsa.dk | 😧 English 🔻 |
|-------------------------------------|---------------------------------------------------------------------------------------------------|----------------------------------------------------------------------------------------------------|--------------------------------|----------------------------|------------------|------------|-------------|
|                                     | Unique ID * 🥹                                                                                     | r of attorney to                                                                                                    | personal users who do not repr | esent a company and / or i | to companies and |            |             |
| Home Search announce                | their affiliated users. When gr<br>power of attorney to report of<br>granted a power of attorney, | their possible to grain power of automey to personal users who do hol represent a company and y no company end the<br>their affiliated users. When granting a power of attorney to a company, all users associated with that company receive a<br>power of attorney to report on behalf of you or your company. When a company or employee from a company is to be<br>granted a power of attorney, it is the company's unique ID that must be used. Employees associated with a company also |                                |                            |                  |            |             |
| Power of attor<br>Granted to others | have unique user IDs, but it is                                                                   | s the company's                                                                                                    | s own unique ID that must be u | ed when granting a powe    | r of attorney.   |            |             |
| Grant                               |                                                                                                   |                                                                                                    | Cancel Grant                   |                            |                  |            |             |
| Unique ID 🔞                         | Assigned to 🔞                                                                                     | Status 😮                                                                                                    | Created date 😡                 | Created by 🔞               | Last announced   | 0          |             |
| U000286                             | Karsten Hjorth Larsen<br>Advokatanpartsselskab                                                    | Inactive                                                                                                    | 20-09-2021 11:06:32            | Olsen Lawyer               |                  |            | Reactivate  |

Her skal du angive det unikke ID til den brugerkonto eller virksomhed, som du ønsker at give fuldmagt. Husk, at det er <u>virksomhedens unikke ID</u>, der skal bruges her, hvis du ønsker at give fuldmagt til en virksomhed (og <u>ikke</u> det unikke ID tilhørende den individuelle bruger tilknyttet denne virksomhed).

<sup>&</sup>lt;sup>2</sup> På samme måde kan en fuldmagt, som <u>er givet til dig eller din virksomhed</u>, kun deaktiveres af den person eller virksomhed, som har givet dig eller din virksomhed denne fuldmagt.

Når du indsætter et validt unikt ID i feltet, kan du se de grundlæggende oplysninger om den person eller virksomhed, som du er ved at tildele en fuldmagt.

| Granted a power of attor                                                                                                    | ney                                                                                                    | × |  |  |  |  |  |
|----------------------------------------------------------------------------------------------------|----------------------------------------------------------------------------------------------------|---|--|--|--|--|--|
| Unique ID * 💡                                                                                                    | U000283                                                                                                    |   |  |  |  |  |  |
| Company name<br>Address<br>CVP number                                                                                                    | AdvoNordic Advokatanpartsselskab<br>Marielystvej 21<br>39389649                                                                                                    |   |  |  |  |  |  |
| **It is possible to grant power of<br>their affiliated users. When gran<br>power of attorney to report on<br>granted a power of attorney, it<br>have unique user IDs, but it is to | <b>CVR number</b> 39389649<br>**/It is possible to grant power of attorney to personal users who do not represent a company and / or to companies and<br>their affiliated users. When granting a power of attorney to a company, all users associated with that company receive a<br>power of attorney to report on behalf of you or your company. When a company or employee from a company is to be<br>granted a power of attorney, it is the company's unique ID that must be used. Employees associated with a company also<br>have unique user IDs, but it is the company's own unique ID that must be used when granting a power of attorney. |   |  |  |  |  |  |
|                                                                                                    | Cancel Grant                                                                                                    |   |  |  |  |  |  |

Hvis alt ser ud til at være i orden, trykker man 'Tildel', og den pågældende person eller virksomhed har nu tilladelse til at indsende meddelelser og foretage indberetninger på dine eller din virksomheds vegne.

| Power of attorney                                               |                                                |          |                     |              |                  |              |  |  |  |
|-----------------------------------------------------------------|------------------------------------------------|----------|---------------------|--------------|------------------|--------------|--|--|--|
| Granted to others @                                             |                                                |          |                     |              |                  |              |  |  |  |
| Grant 📀                                                         |                                                |          |                     |              |                  |              |  |  |  |
| Unique ID 😧                                                     | Assigned to 😧                                  | Status 📀 | Created date 😧      | Created by 😣 | Last announced 😧 |              |  |  |  |
| U000286                                                         | Karsten Hjorth Larsen<br>Advokatanpartsselskab | Inactive | 20-09-2021 11:06:32 | Olsen Lawyer |                  | Reactivate 2 |  |  |  |
| U000283                                                         | AdvoNordic<br>Advokatanpartsselskab            | Active   | 22-09-2021 08:24:09 | Mr. James    |                  | Deactivate 3 |  |  |  |
| Image: 1 1   items: 2 Powers of attorney granted to this user @ |                                                |          |                     |              |                  |              |  |  |  |
| Unique ID 😣                                                     | Assigned by 📀                                  | Status 😢 | Created date 😢      | Created by 😢 | Last announced 😢 |              |  |  |  |
|                                                                 |                                                |          |                     |              |                  |              |  |  |  |
|                                                                 |                                                |          |                     |              |                  |              |  |  |  |
|                                                                 |                                                |          |                     |              |                  |              |  |  |  |
|                                                                 |                                                |          |                     |              |                  |              |  |  |  |

## Hvordan man anvender en fuldmagt til at indberette på andres vegne

Når man ønsker at udøve sin bemyndigelse, skal man se efter de tjekbokse, som kan afkrydses, ved begyndelsen af hver type meddelelse eller indberetning man er ved at foretage.

|      |                                                                        | FINANSTILSYI<br>Notification                                                                                                    | NET            | To dfsa.dk   ♀ English ▼  |
|------|------------------------------------------------------------------------|----------------------------------------------------------------------------------------------------|----------------|---------------------------|
| Home | Search announcement Statistics and                                     | extraction $\checkmark$ Create notification $\checkmark$                                                                           |                | Theon Schultz 🔻   Log out |
| Anno | uncement for issuers                                                   |                                                                                                    |                |                           |
|      | 1. Master data                                                         | 2. Notification                                                                                                    | 3. Approval    | 4. Receipt                |
|      | ANNOUNCER<br>Reported by ()<br>CVR-no. ()<br>ISSUER<br>Company name () | THIS ANNOUNCEMENT WIL<br>Theon Schultz<br>39389649<br>Announcement on behalf of another<br>AdvoNordic Advokatanpartsselskab   3938 | L BE PUBLISHED |                           |
|      |                                                                        | Next step                                                                                                    |                |                           |

| Home                     | Search announcement             | Statistics and ex | traction ~ Create notification ~      |                   | Theon Schultz | ▼   <u>Log out</u> |  |  |
|--------------------------|---------------------------------|-------------------|---------------------------------------|-------------------|---------------|--------------------|--|--|
| Announcement for issuers |                                 |                   |                                       |                   |               |                    |  |  |
|                          | 1. Master data                  |                   | 2. Notification                       | 3. Approval       | 4. Receipt    |                    |  |  |
|                          |                                 |                   | THIS ANNOUNCEMENT W                   | /ILL BE PUBLISHED |               |                    |  |  |
|                          |                                 | ANNOUNCER         |                                       |                   |               |                    |  |  |
|                          | R                               | leported by 😯     | Theon Schultz                         |                   |               |                    |  |  |
|                          | CVR-no. 0 39389649              |                   |                                       |                   |               |                    |  |  |
|                          |                                 | ISSUER            |                                       |                   |               |                    |  |  |
|                          |                                 |                   | Announcement on behalf of anothe      | er 😧              |               |                    |  |  |
|                          | Compa                           | any name * 💡      | Please select                         |                   | *             |                    |  |  |
| ĺ                        |                                 |                   | 1                                     |                   | ٩             |                    |  |  |
|                          |                                 |                   | Please select                         |                   |               |                    |  |  |
|                          | Globeteam A/S   25959701   null |                   |                                       |                   |               |                    |  |  |
| Í                        | dk company   92826649   null    |                   |                                       |                   |               |                    |  |  |
|                          |                                 |                   | Jersey Company   JE-11223344   689100 | )QWE5ABM1GLO804   |               |                    |  |  |
|                          |                                 |                   | Virksomheden123   123                 |                   |               |                    |  |  |

Derved kan man fra en dropdown-liste vælge den person eller virksomhed, som har tildelt dig fuldmagt til at indsende en meddelelse eller foretage en indberetning på dennes vegne.

## Advokaters særlige rettigheder i forhold til fuldmagter

Hvis Finanstilsynet har givet en virksomhed "advokatrettigheder" i OAM-systemet, vil advokatfirmaet have en særlig mulighed for at tildele fuldmagter til sin egen virksomhed på andres vegne.

Kun advokatfirmaer med dansk CVR-nr., der er registreret med korrekt branchekode<sup>3</sup> i CVR, har mulighed for at ansøge om at få advokatrettigheder i OAM-systemet. OAM-systemet vil automatisk opfange, hvorvidt kriterierne er opfyldt, når en virksomhed bliver registreret i systemet. Kun i så tilfælde vil brugere tilknyttet denne virkomhed være i stand til at ansøge om samt anvende advokatrettigheder. Advokatrettigheder er derfor ikke tildelt de(n) individuelle brugerkonto(-konti), men alle brugerkonti tilknyttet dette advokatfirma.

Du ansøger om at få advokatrettigheder nederst på din 'Profil' ved at gå til siden for dine stamdata.

| Hjem Søg               | indberetning Statistik og udt                 | ræk 🔻 Indberet meddelelse 👻 Theon Schultz 🔹   Log L                                                                                                    |
|------------------------|-----------------------------------------------|----------------------------------------------------------------------------------------------------|
|                        |                                               | Fuldmagter                                                                                                    |
| Selel                  | cabsmeddelelse                                | Tidligere indberetninger                                                                                                    |
| Velkomme               | en til Finanstilsvnets database for so        | Abonnementer                                                                                                    |
| Desuden k              | kan du indberette som henholdsvis             | udsteder af værdipapirer, storaktionær, ledende medarbejder, nærtstående eller shortseller. Meddelelse fra storaktionære er næ                                             |
| synlige i d            | latabasen efter indberetning. Visse           | meddelelser fra shortsellere er synlige i databasen efter indberetning.                                                                                                    |
|                        |                                               |                                                                                                    |
| Søg sel                | lskabsmeddelelser                             | Indberetning                                                                                                    |
| Databasen<br>selskabsm | n indeholder mere end 119.000<br>reddelelser. | Når du skal indberette en meddelelse, skal du først angive, om du er udsteder, storaktionær, ledende medarbej-<br>der eller shortseller.                                   |
| Indtast s              | øgeord Q S                                    | øg Udsteder Storaktionær Shortseller Ledende medarbejder                                                                                                    |
|                        |                                               |                                                                                                    |
|                        | INFO OM VIRKSOMHED 🚱                          |                                                                                                    |
|                        | Unikt ID for virksomhed 😡                     | U000283                                                                                                    |
|                        | Virksomhedsnavn 📀                             | AdvoNordic Advokatanpartsselskab                                                                                                    |
|                        | CVR-nr. 😧                                     | 39389649                                                                                                    |
|                        | I El kode 😣                                   |                                                                                                    |
|                        |                                               |                                                                                                    |
|                        | BIC kode 😡                                    |                                                                                                    |
|                        | Adresse * 🚱                                   | Marielystvej 21                                                                                                    |
|                        | Land * 💡                                      | Danmark × •                                                                                                    |
|                        | E-mail * 🥹                                    | testmail1_pam@ftnet.dk                                                                                                    |
|                        | Telefon 😧                                     |                                                                                                    |
|                        |                                               |                                                                                                    |
|                        | Note 🥹                                        |                                                                                                    |
|                        |                                               |                                                                                                    |
|                        | KVITTERINGER                                  | Kryds af i denne boks, hvis du ønsker at modtage kvitteringer for indberetninger via din e- man.                                                                           |
|                        | ADVOKATERMAT                                  | <ul> <li>Din ansøgning om advokatrettigneder er godkendt. Du kan søge efter en virksomhed eller person og til-<br/>dele dig selv fuldmagt på din fuldmagtsside.</li> </ul> |
|                        |                                               | $\wedge$                                                                                                    |
|                        |                                               |                                                                                                    |
|                        |                                               | GEM                                                                                                    |

<sup>3</sup> Alle autoriserede advokatfirmaer har samme branchekode i CVR.

Ligesom det er tilfældet med brugere, der ønsker at tildele andre fuldmagt, skal en advokat også kende sine klienters unikke ID, før denne kan bemyndige sig selv til at indsende meddelelser og foretage indberetninger på klienternes vegne. Derfor skal advokatens klienter være registreret som brugere eller virksomheder i OAM-systemet, og man skal kende deres unikke ID, før man som advokat kan udøve sine advokatrettigheder.

| Power of attorney               |                                  |          |                     |               |                  |          |  |  |
|---------------------------------|----------------------------------|----------|---------------------|---------------|------------------|----------|--|--|
| Granted to others 🛛             |                                  |          |                     |               |                  |          |  |  |
| Grant                           |                                  |          |                     |               |                  |          |  |  |
| Unique ID 📀                     | Assigned to 😣                    | Status 😢 | Created date 😢      | Created by 📀  | Last announced 😢 |          |  |  |
| I 1   Powers of attorne   Grant | ▶ ► 25 ▼<br>ey granted to this u | ser Ø    |                     |               |                  |          |  |  |
| Unique ID 🔞                     | Assigned by 😥                    | Status 🔞 | Created date 💡      | Created by 🚱  | Last announced 🔞 |          |  |  |
| U000281                         | Globeteam A/S                    | Active   | 16-09-2021 16:30:19 | Theon Schultz |                  | Cancel   |  |  |
| U000307                         | UK Person                        | Active   | 20-09-2021 14:05:58 | Theon Schultz |                  | Cancel   |  |  |
| U000315                         | dk company                       | Active   | 20-09-2021 15:55:49 | Theon Schultz |                  | Cancel   |  |  |
| U000309                         | Jersey Company                   | Active   | 21-09-2021 10:21:39 | Tycho Jessen  |                  | Cancel   |  |  |
|                                 | Virkcomhadan123                  | Activo   | 22 NG 2N21 NR·2∦·NG | Mr. James     |                  | items: 5 |  |  |